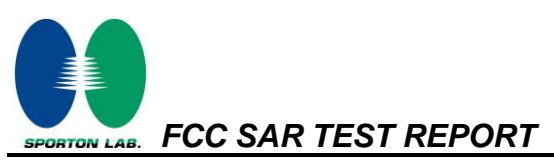

# Appendix D-4.2G/3G/LTE/5G FR1/UL and DL CA connection diagram

## **General Note:**

The power measurement for 2G/3G/LTE/5G FR1/UL and DL CA is to establish a connection between device and call box, and via call box to configure Bands, channel, BWs, RB size, carrier aggregation of CA, frequency channels, SCS and maximum output power. Hereunder is screenshot call box connection information for 2G/3G/LTE/5G FR1/UL and DL CA.

### <u>GSM</u>

| Phone2<br>LTE<br>40.20S#032 | ✓ Phone1<br>GSM<br>40.00 #013        | TCH Channel         TCH UL Fre           189 CH         836.400 00           System Combination         TCH DL Fre           GSM/PCS1900         881.400 00 | quency Input Level<br>00 MHz 35.0 dBm<br>quency Output Level<br>00 MHz -55.0 dBm | Coding Scheme R CS<br>Sets the coding scheme. | 8                         | MT8821C<br>2024/05/24 13:05<br>RF Output : On |
|-----------------------------|--------------------------------------|----------------------------------------------------------------------------------------------------|----------------------------------------------------------------------------------|-----------------------------------------------|---------------------------|-----------------------------------------------|
| Common                      |                                      | Measurement                                                                                                    | Signaling                                                                        |                                               | MS Power: 24.07 dBm       | Band Cal                                      |
| Call Processing             | 📎 General                            | Fundamental > Numeric                                                                                                    |                                                                                  |                                               | Main Screen               | A<br>Home                                     |
| TX<br>Moosurement           | > Frequency                          | Power Measurement                                                                                                    |                                                                                  | ( 50/ 50)                                     | View Sub Screen           | < Preset                                      |
| RX                          | > Level                              | TX Power                                                                                                    | 24.01 dBm                                                                        | ( 50/ 50)                                     | Numeric                   | Measuring                                     |
| Measurement                 | Signal                               | Fower vs nine                                                                                                    |                                                                                  | ( 307 30)                                     | Tag                       | Тх                                            |
| Fundamental<br>Measurement  | MS-NB(GMSK)                          | Template                                                                                                    |                                                                                  | ( 50/ 50)                                     | View Power<br>Measurement |                                               |
|                             | Coding Scheme<br>CS-1 (GMSK)         | Template                                                                                                    | Fail                                                                             |                                               |                           | Single                                        |
|                             | 0                                    | Modulation Analysis                                                                                                    |                                                                                  | ( 1/ 1)                                       | View                      |                                               |
|                             | USF Random                           | RMS Phase Error<br>Peak Phase Error                                                                                                    | 0.41 deg.(rms)<br>0.94 deg.                                                      |                                               |                           | Continuous                                    |
|                             | Multi Slot Configuration<br>1DL, 4UL | Output RF Spectrum - I                                                                                                    | Modulation                                                                       | ( 1/ 1)                                       | View                      | Transfer                                      |
|                             | TCH Slot                             | ORFS-Modulation                                                                                                    | Pass                                                                             |                                               |                           | RXLEV<br>< 110dBm                             |
|                             | TS<br>TSC0 = ( 0970897 )             | Output RF Spectrum - S                                                                                                    | Switching                                                                        | ( 1/ 1)                                       | View                      | Start Call                                    |
|                             | TCH Test Pattern<br>Test Pattern     | ORFS-Switching                                                                                                    | Pass                                                                             |                                               |                           |                                               |
|                             | PN15<br>Timing Advance               | USF Block Error Rate                                                                                                    |                                                                                  |                                               |                           | End Call                                      |
| External<br>Loss            | 0 bit                                | USF Block Error Rate                                                                                                    | 0.00 %                                                                           |                                               |                           | ( Monu                                        |
| System<br>Config            |                                      |                                                                                                    |                                                                                  |                                               |                           | K Menu                                        |

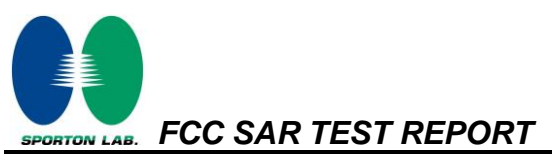

#### WCDMA

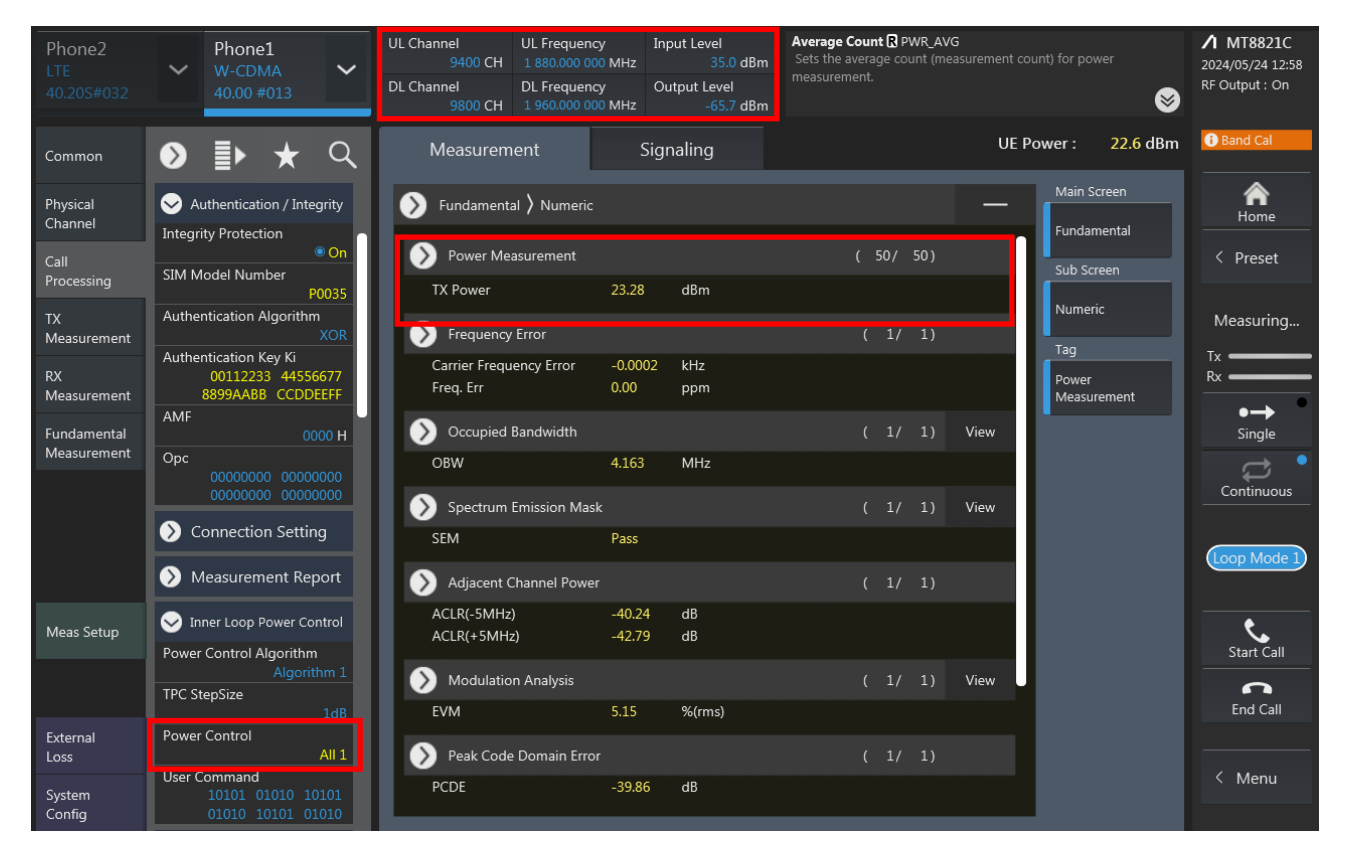

#### <u>LTE</u>

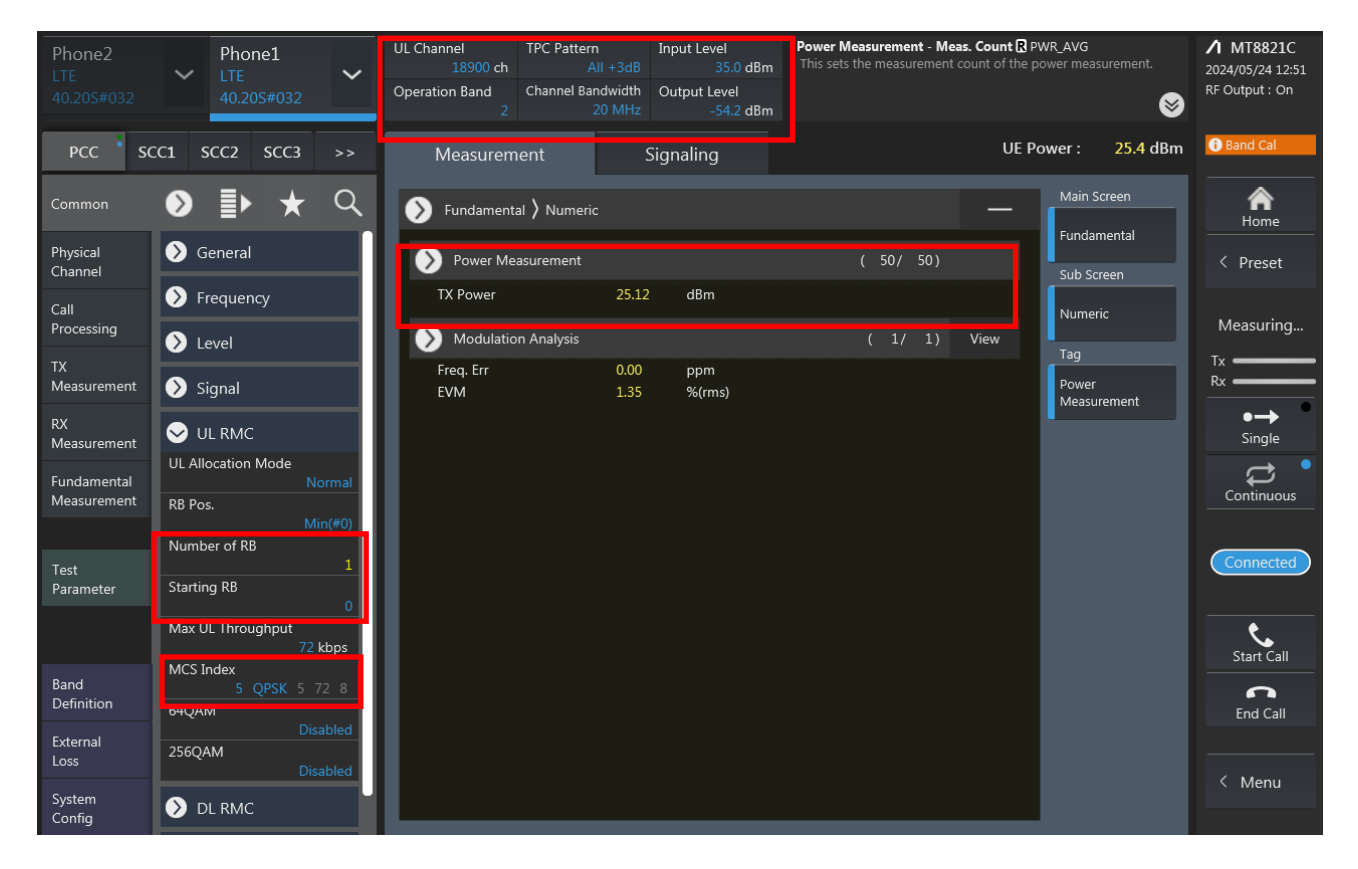

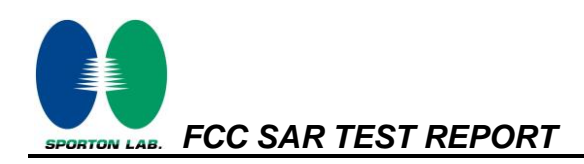

#### 5GNR FR1

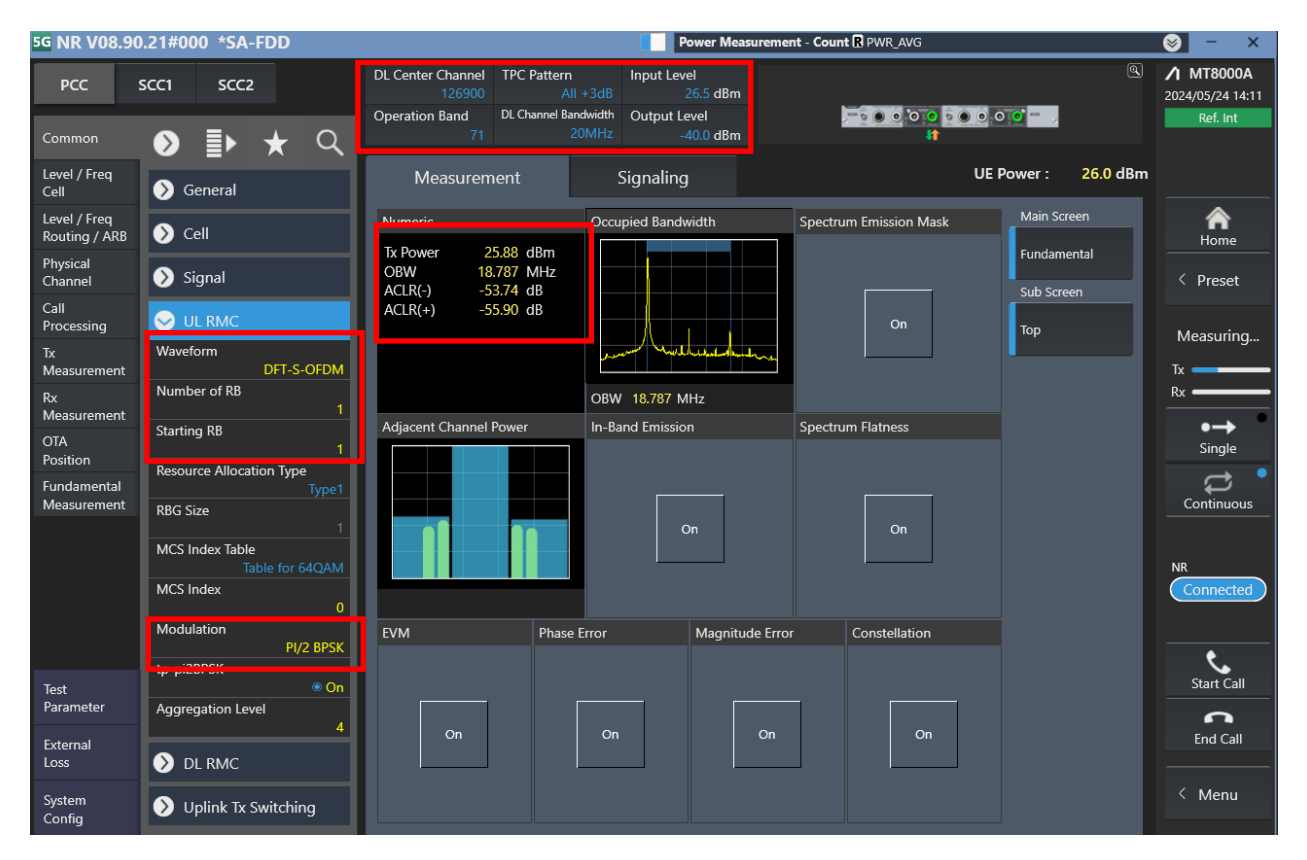

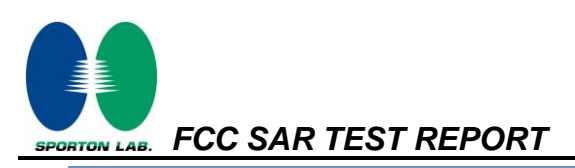

| SG NR V08.90.21#000 *SA-FDD Power Measurement - Count IR PWR_AVG |                                                              |                                                                              |                      |                        |                  | 🔘 – 🗙                       |
|------------------------------------------------------------------|--------------------------------------------------------------|------------------------------------------------------------------------------|----------------------|------------------------|------------------|-----------------------------|
| РСС                                                              | scc1 scc2                                                    | DL Center Channel TPC Pattern<br>126900 All<br>Operation Band DL Channel Ban | +3dB 26.5 dBm        |                        |                  | MT8000A<br>2024/05/24 14:12 |
| Common                                                           |                                                              | 71 2                                                                         | 0MHz -40.0 dBm       | lt It                  |                  | Rei, int                    |
| Level / Freq<br>Cell                                             | 😔 Cell                                                       | Measurement                                                                  | Signaling            | UE                     | Power : 26.0 dBm |                             |
| Level / Freq<br>Routing / ARB                                    | N_TAoffset                                                   | Numeric                                                                      | Occupied Bandwidth   | Spectrum Emission Mask | Main Screen      | A<br>Home                   |
| Physical<br>Channel                                              | DL Subcarrier Spacing(data)<br>15kHz                         | x Power 25.83 dBm<br>OBW 18.787 MHz<br>(CLR(-) -53.70 dB                     |                      |                        | Fundamental      | < Preset                    |
| Call<br>Processing                                               | UL Subcarrier Spacing(data)<br>15kHz                         | CLR(+) -55.93 dB                                                             |                      | On                     | Тор              | Measuring                   |
| Tx<br>Measurement                                                | BW Setting Mode<br>Symmetric                                 |                                                                              | ament modeling and   |                        |                  | Тх ———                      |
| Rx<br>Measurement                                                | DL Channel Bandwidth 20MHz                                   |                                                                              | OBW 18.787 MHz       |                        |                  |                             |
| OTA<br>Position                                                  | UL Channel Bandwidth<br>20MHz<br>DL Number of Additional BWR | Adjacent Channel Power                                                       | In-Band Emission     | Spectrum Hatness       |                  | Single                      |
| Fundamental<br>Measurement                                       | 0<br>UL Number of Additional BWP                             |                                                                              |                      |                        |                  | Continuous                  |
|                                                                  | 0<br>BWP1<br>25 0 25 0                                       |                                                                              | On                   | On                     |                  | NR                          |
|                                                                  | BWP2 25 0 25 0                                               |                                                                              |                      |                        |                  | Connected                   |
|                                                                  | BWP3 25 0 25 0                                               | EVM Phase                                                                    | Error Magnitude Erro | r Constellation        |                  |                             |
| Test                                                             | BWP4 25 0 25 0                                               |                                                                              |                      |                        |                  | Start Call                  |
| Parameter                                                        | BWP Switch Delay Type<br>Type2                               | On                                                                           | On On                | On                     |                  | Call                        |
| Loss                                                             | Option2                                                      |                                                                              |                      |                        |                  |                             |
| System<br>Config                                                 | Active UL BWP                                                |                                                                              |                      |                        |                  | < Menu                      |

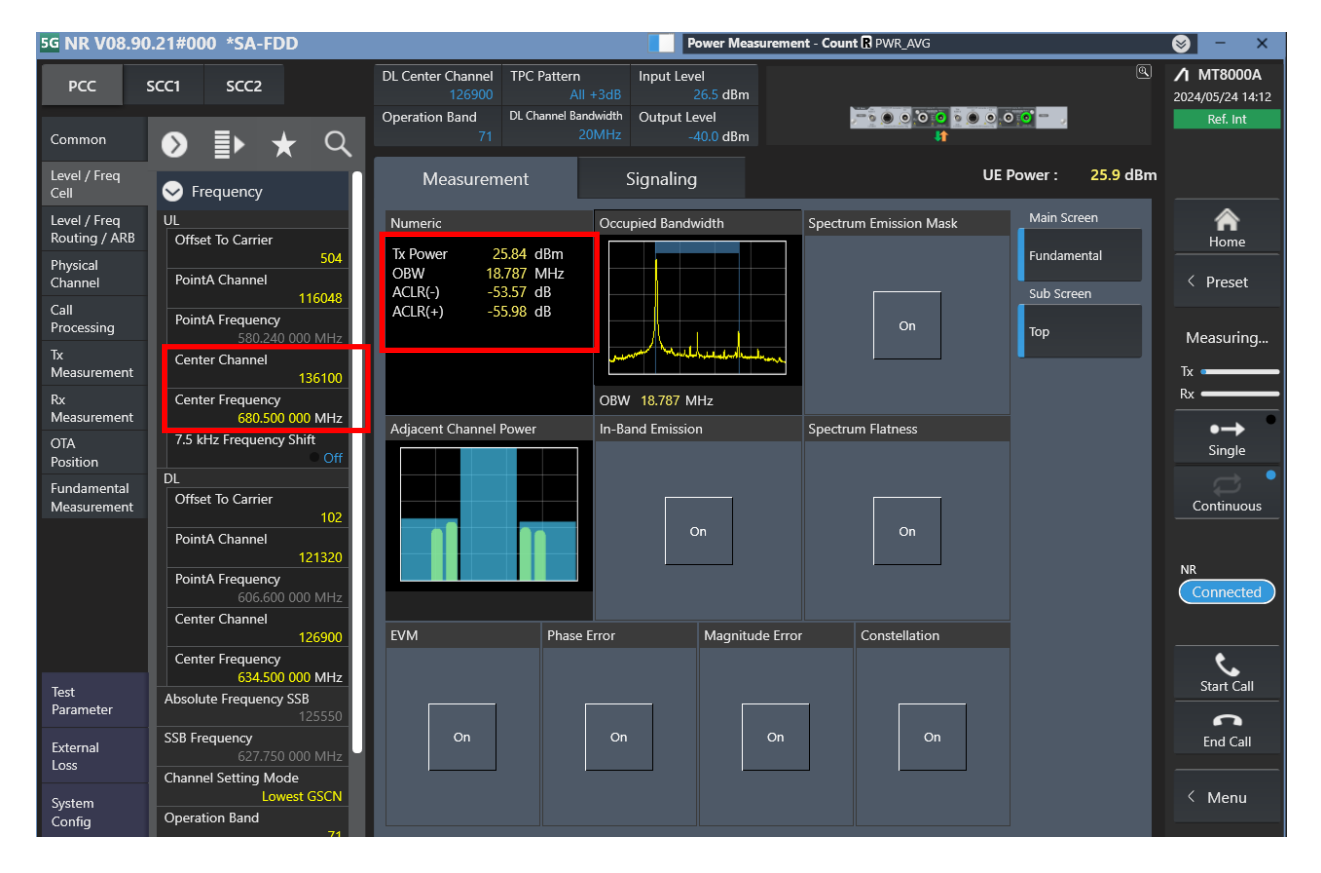

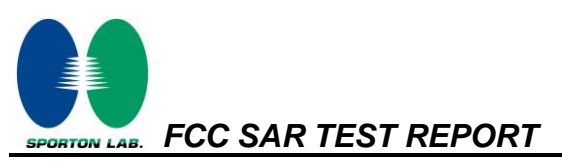

LTE Uplink and Downlink Carrier Aggregation configurations:

- Select "RMC (DL/UL CA)" for Uplink Carrier Aggregation; Select "RMC (DL CA)" for Downlink Carrier Aggregation. For example, Uplink Carrier Aggregation:
  - Detailed operation: PCC → Common → Signal → Channel Coding → Select [RMC (DL/UL CA)]

     Phone2
     Phone1

     DL Channel
     TPC Pattern

     Input Level
     Channel Coding [LxC] @ CHCODING

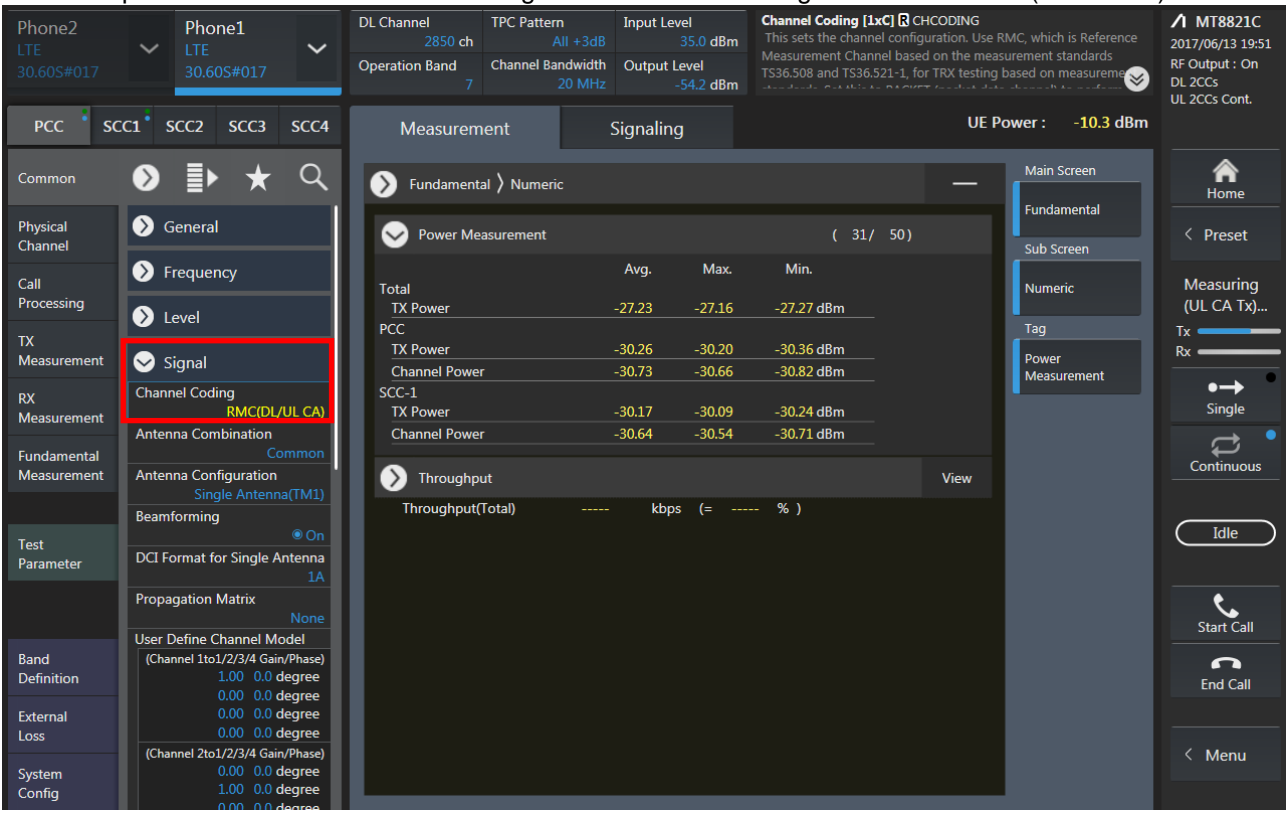

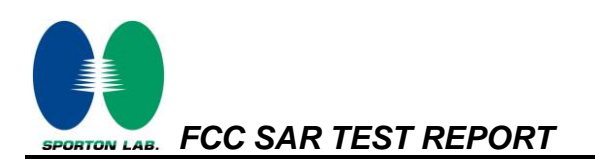

2. PCC parameter Settings: select the PCC tab and Set operating band, BW, channel and RB configurations for PCC.

| Phone2<br>LTE<br>30.60S#017 | Phone1<br>LTE ~<br>30.60S#017                                    | DL Channel 2850 ch All +3dB<br>Operation Band 7 20 MHz | Input Level<br>35.0 dBm<br>Output Level<br>-54.2 dBm | DL RMC - Number of RB [1xC] [2] DLRMC RI<br>This sets number of Resource Blocks (RBs) fo | B / 2<br>r Downlink signals. / 2<br>S / C | MT8821C<br>2017/08/14 11:42<br>RF Output : On<br>DL 2CCs<br>UL 2CCs |
|-----------------------------|------------------------------------------------------------------|--------------------------------------------------------|------------------------------------------------------|------------------------------------------------------------------------------------------|-------------------------------------------|---------------------------------------------------------------------|
| PCC SC                      | cc1 SCC2 SCC3 SCC4                                               | Measurement                                            | Signaling                                            | UE Pow                                                                                   | er : -15.8 dBm                            |                                                                     |
| Common                      | ⊘ ⊪ ★ ९                                                          | Fundamental > Numeric                                  |                                                      | —                                                                                        | Main Screen                               | A<br>Home                                                           |
| Physical<br>Channel         | 🔊 UL RMC                                                         | > Power Measurement                                    |                                                      | ( 1/ 1)                                                                                  | Sub Screen                                | < Preset                                                            |
| Call<br>Processing          | DL RMC     Allocation Mode                                       | TX Power *****                                         | dBm                                                  |                                                                                          | Numeric                                   | Reference                                                           |
| TX<br>Measurement           | Normal Number of RB                                              | PCC Freq. Err                                          | ***** ppm                                            | ( 1/ 1) View                                                                             | Tag<br>Power                              | Signal not<br>found                                                 |
| RX<br>Measurement           | Starting RB                                                      | SCC-1 Freq. Err<br>SCC-1 EVM                           | ***** ppm<br>***** %(rms)                            |                                                                                          | Measurement                               | ●→<br>Single                                                        |
| Fundamental<br>Measurement  | 256QAM<br>Disabled<br>Max DL Throughput<br>0 kbps                |                                                        |                                                      |                                                                                          |                                           | Continuous                                                          |
| Test<br>Parameter           | MCS Index (All subframe)<br>5<br>MCS Index 1-4,6-9<br>5 OPSK 5 8 |                                                        |                                                      |                                                                                          |                                           | Idle                                                                |
|                             | MCS Index 5<br>5 QPSK 5 - 8 -<br>MCS Index 0                     |                                                        |                                                      |                                                                                          |                                           | Start Call                                                          |
| Band<br>Definition          | 5 QPSK 5 8<br>MCS Index -<br>N/A                                 |                                                        |                                                      |                                                                                          |                                           | End Call                                                            |
| External<br>Loss            | CFI 2                                                            |                                                        |                                                      |                                                                                          |                                           | <u> </u>                                                            |
| System<br>Config            | → TDD                                                            |                                                        |                                                      |                                                                                          |                                           | < Menu                                                              |

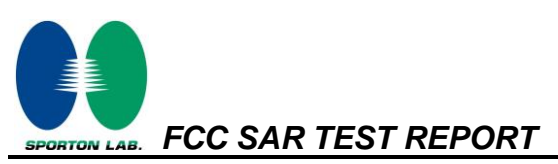

3. SCC parameter Settings: select the SCC tab and Set operating band, BW, channel and RB configurations for SCC.

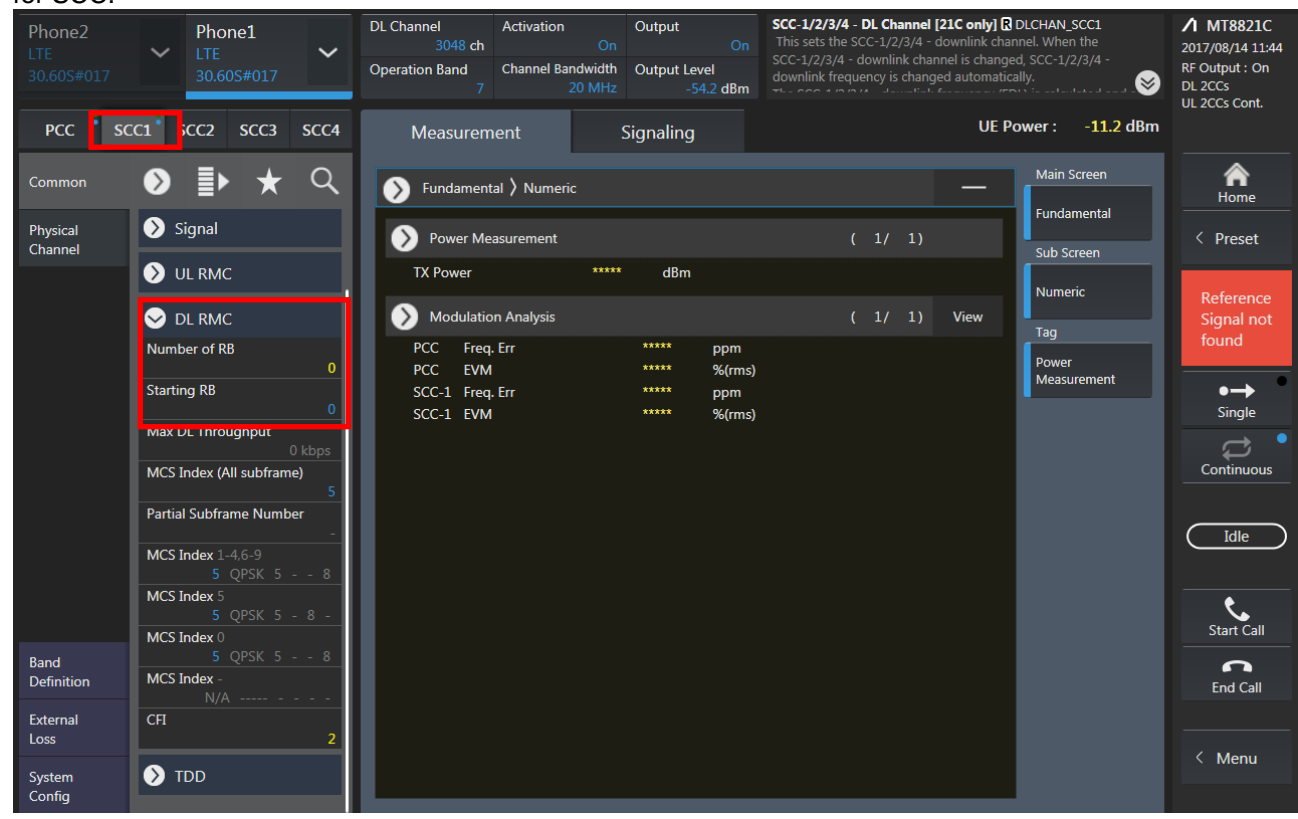

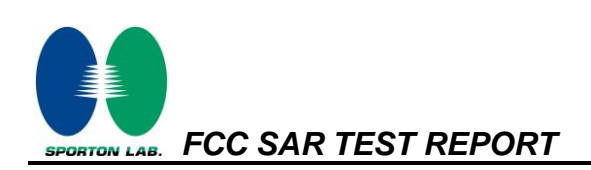

4. Select the PCC tab, and select max power;

Click the "Connect" button at the Right of the screen.

| Phone2<br>LTE<br>30.60S#017 | Phone1<br>LTE ~<br>30.60S#017                      | DL Channel 2850 ch All +3dB<br>Operation Band 7 20 Hz | Input Level<br>35.0 dBm<br>Output Level<br>-54.2 dBm | Channel Coding [1xC] CHCC<br>This sets the channel configura<br>Measurement Channel based on<br>TS36.508 and TS36.521-1, for TF | DDING<br>tion. Use RMC, which is Reference<br>n the measurement standards<br>RX testing based on measureme | MT8821C<br>2017/06/13 19:52<br>RF Output : On<br>DL 2CCs<br>UL 2CCs Cont. |
|-----------------------------|----------------------------------------------------|-------------------------------------------------------|------------------------------------------------------|----------------------------------------------------------------------------------------------------|----------------------------------------------------------------------------------------------------|---------------------------------------------------------------------------|
| PCC SC                      | sc1 scc2 scc3 scc4                                 | Measurement                                           | Signaling                                            |                                                                                                    | UE Power: 21.0 dBm                                                                                         |                                                                           |
| Common                      | । । ।                                              | Fundamental > Numeric                                 |                                                      |                                                                                                    | Main Screen                                                                                                | A<br>Home                                                                 |
| Physical<br>Channel         | 📎 General                                          | Solution Power Measurement                            |                                                      | ( 17/ 50)                                                                                                    | Sub Screen                                                                                                 | < Preset                                                                  |
| Call                        | > Frequency                                        | Total                                                 | Avg. Max.                                            | Min.                                                                                                    | Numeric                                                                                                    | Measuring                                                                 |
| Processing                  | > Level                                            | TX Power                                              | 21.90 21.95                                          | 21.77 dBm                                                                                                    | Tag                                                                                                    | (UL CA Tx)                                                                |
| TX<br>Measurement           | Cianal                                             | TX Power                                              | 21.00 21.23                                          | 20.10 dBm                                                                                                    | Power                                                                                                    | Rx                                                                        |
| Wedsurement                 |                                                    | Channel Power                                         | 20.99 21.23                                          | 20.09 dBm                                                                                                    | Measurement                                                                                                | •                                                                         |
| RX                          | Channel Coding<br>RMC(DL/UL CA)                    | SCC-1<br>TX Power                                     | 14.64 16.91                                          | 13.63 dBm                                                                                                    |                                                                                                    | Single                                                                    |
| measurement                 | Antenna Combination                                | Channel Power                                         | 14.64 16.90                                          | 13.62 dBm                                                                                                    |                                                                                                    |                                                                           |
| Fundamental<br>Measurement  | Common<br>Antenna Configuration                    | S Throughput                                          |                                                      |                                                                                                    | View                                                                                                    |                                                                           |
|                             | Single Antenna(IM1)<br>Beamforming                 | Measurement Status Measurement Status                 | uring                                                |                                                                                                    |                                                                                                    |                                                                           |
| Test                        | • On                                               | DL                                                    |                                                      |                                                                                                    |                                                                                                    | Connected                                                                 |
| Parameter                   | DCI Format for Single Antenna                      | Throughput(Total)<br>PCC                              | 15768 kbps (= 1                                      | 00.00 %)                                                                                                    |                                                                                                    |                                                                           |
|                             | Propagation Matrix                                 | Throughput                                            | 7884 kbps (= 1                                       | 00.00 %)                                                                                                    |                                                                                                    | •                                                                         |
|                             | None                                               | (Code Word 0                                          | kbps (=                                              | %))                                                                                                    |                                                                                                    | Start Call                                                                |
|                             | User Define Channel Model                          | (Code Word 1                                          | kbps (=                                              | %))                                                                                                    |                                                                                                    |                                                                           |
| Definition                  | (Channel Ito1/2/3/4 Gain/Phase)<br>1.00 0.0 degree | Block Error Rate                                      | 0.0000                                               |                                                                                                    |                                                                                                    |                                                                           |
| Bennicion                   | 0.00 0.0 degree                                    | Error Count                                           | 0                                                    |                                                                                                    |                                                                                                    | End Call                                                                  |
| External                    | 0.00 0.0 degree                                    |                                                       | 0 DTX                                                | 0 ANY 0)                                                                                                    |                                                                                                    |                                                                           |
| Loss                        | (Channel 2to1/2/3/4 Gain/Phase)                    | Transmitted/Sample                                    | 1350 / 2000 1                                        | Block                                                                                                    |                                                                                                    | ( Menu                                                                    |
| System                      | 0.00 0.0 degree                                    | SCC-1                                                 |                                                      |                                                                                                    |                                                                                                    | < Menu                                                                    |
| Config                      | 1.00 0.0 degree                                    |                                                       |                                                      |                                                                                                    |                                                                                                    |                                                                           |